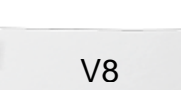

# **Color Photostitch**

### Hente foto

- Åpne BERNINA Embroidery Software 8.
- Gå til Artwork Canvas.
- Velg "Load Artwork".
- Hent frem Libraries> Pictures.
- Velg mappen BERNINA 8 Pictures> Artwork> PhotoStitch.
- Velg Cat Face og klikk på Import.
- Trykk Enter for å plassere bildet.

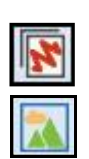

Matching Method...

### Konvertere til Color PhotoStitch

- Gå tilbake til Embroidery Canvas.
- Mens bildet stadig er valgt klikk på Color PhotoStitch i Auto-Digitize verktøysmenyen.
- Dersom fotoets størrelse er for stor vil det automatisk bli tilpasset I redigerings prosessen.
- Klikk OK i dialogboksen som åpner.

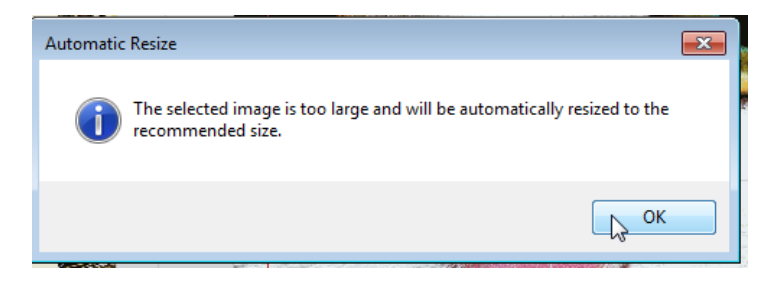

- Klikk på Adjust for å tilpasse lys og kontrast ved å klikke og skyv mot høyre.
  - Juster Lightness til 3.5 og Contrast til 10.
  - Bekreft med OK.
  - Velg Matching Method for velge og tilpasse bitmap farger eller trådfarger til din fargepalett.
  - Du kan også velge et trådkort som standard farger

| Matching Mathad                                                 | Thread Charts                                                             |
|-----------------------------------------------------------------|---------------------------------------------------------------------------|
|                                                                 | Thread charts: My charts:                                                 |
| Add bitmap colors to palette Add thread chart colors to palette | Applique = Escord 40<br>Arc Rayon<br>BERINA<br>Costs Salares Carbal Rayon |
| My Thread Charts                                                | Costs Sylks Global Polyester >><br>Default >><br>DMC >><br>Riorani <<     |
| Match bitmap colors to palette                                  | Pufu Rayon<br>Henringworth<br>Kingstar Machenson<br>Madera 40             |
| OK Cancel                                                       | Madera 40-sumercal<br>Madera 40-shades<br>Madera Fiten Poly-sumercal<br>* |
|                                                                 | Manage OK Cancel                                                          |

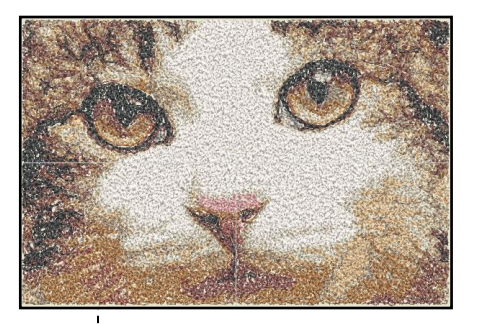

For beste resultat bør du kun anvende skarpe og klare bilder med god kontrast.

I Windows10 skal du selv aktivere "Show Libraries" for å kunne se bildene som ligger I biblioteket.

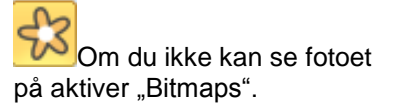

Corel Photo-Paint kan anvendes til å redigere fotoet for å få best mulig resultat.

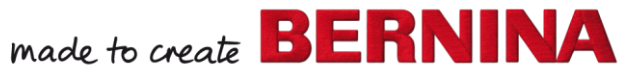

- Klikk på My Thread Charts for å velge ditt trådmerke. •
- Legg til "Isacord 40" til din oversikt om ikke noe er valgt.
- Klikk "OK"; og "OK" igjen for å lukke vinduet.
- Velg "High" for å få beste oppløsning.

|                                | Resolution |                                |                                                              |
|--------------------------------|------------|--------------------------------|--------------------------------------------------------------|
|                                | Iigh       |                                | Høy oppløsning gir bedre<br>detaljer, men også flere sting l |
|                                | Medium     |                                | broderiet.                                                   |
|                                | C Low      |                                |                                                              |
|                                |            |                                |                                                              |
| Sett antall trådfarger til 10. |            | Mellom 7-10 gir best resultat. |                                                              |

�

- Klikk "OK" for å starte stingsettningsprosessen.
- Aktiver Show Artistic view om den ikke er aktivert.
- Deaktiver Bitmaps for å se resultatet.

## **Stitch Player**

- Stitch Player er et fantastisk Åpne Stitch Player ved å velge den I verktøysmenyen (eller trykk Shift verktøy som viser hvordan + R). motivet blir brodert ut
- Tilpass hastigheten ved å klikke og skyve på pilen.

#### 🛛 13523 🛟 🛃 📢 🛋 🌘 🕨 🗎 💷 —-----960 s/m

Helt alminnelige ikoner for avspilling av broderiforløpet :

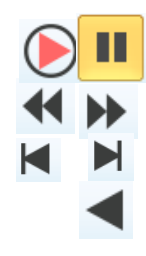

- Play / Pause 0
- Forrige / Neste farge 0
- Start / Slutt 0
- Play tilbake 0
- For kun å avspille en spesiell del av motivet kan du spesifisere det ved hjelp av start og sluttpunkt I fargeoversikten.

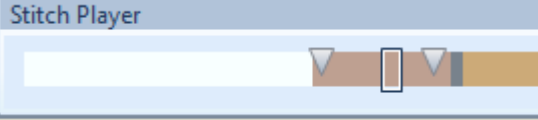

Stitch Player lukkes ved å trykke på Stitch Player ikonet igjen.

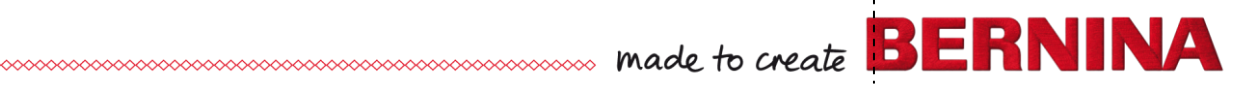